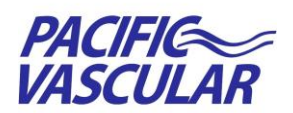

## DIGITALONE

# Pacific Vascular Physician Portal – Quick Guide

## Login at https://results.pacificvascular.com

#### \*\*Access to this website is optimal via Chrome or Internet Explorer version 10 or higher\*\*

Login using the Username & Password provided by Pacific Vascular or by what you entered via online request form. Upon successful login, a list of your patients' reports signed within the last 7 days is displayed. If you login to the system regularly, this should be your worklist of interest. If you navigate to a different list in the system, you can return to this list by clicking on the "Reports – Last 7 Days" quick link on the left menu.

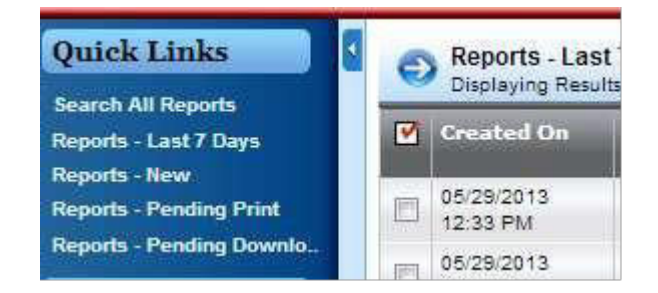

### **Changing Your Password**

1. Select **Change Password** from the Advanced Options drop-down menu.

2. Follow the on-screen instructions provided

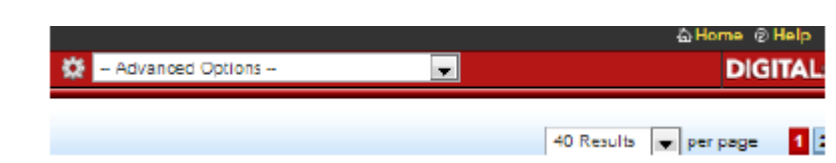

## **Quick Links - Report Searches**

| Search All Reports       | Search for reports by Patient Name, Procedure or Service Date.                                                                                                    |
|--------------------------|----------------------------------------------------------------------------------------------------|
| Reports – Last 7 Days    | View a list of reports for all of your patients signed in the last 7 days.                                                                                                    |
| Reports – New            | View a list of your patients' reports signed in the last 90 days that have <u>not</u> previously been viewed, printed or downloaded. Reports that have been viewed, printed or downloaded are not included in this list. |
| Reports Pending Print    | View a list of your patients' reports signed in the last 90 days that have <u>not</u> been printed.                                                                                                    |
| Reports Pending Download | View a list of your patients' reports signed in the last 90 days that you have <u>not</u> downloaded.                                                                                                    |

## **Viewing and Printing Worklist Reports**

|                                                      |                                                                              | erred By                                       | # |
|------------------------------------------------------|------------------------------------------------------------------------------|------------------------------------------------|---|
| To view <u>one</u> report from<br>the displayed list | Click on the report icon (far-right column) for the report you wish to view. | Click the report<br>icon to view the<br>report |   |
|                                                      |                                                                              | St                                             |   |

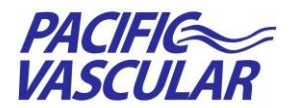

Physician Portal Service through **DIGITALONE** 

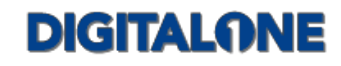

| When viewing a report:             | Move your cursor over the body of the report you are viewing. The PDF toolbar                                        |  |  |
|------------------------------------|----------------------------------------------------------------------------------------------------|--|--|
| report:                            | appears.                                                                                                    |  |  |
|                                    |                                                                                                    |  |  |
|                                    | From the toolbar,                                                                                                    |  |  |
|                                    | To print the report, select the Printer icon     To download the ansatt select the Save (Pickiese)                   |  |  |
|                                    | • To download the report, select the Save/Disk icon                                                                  |  |  |
| To View Images:                    | Select the "View Images" link to the right of the report-this takes you to a zero footprint                          |  |  |
|                                    | Viewei View Images                                                                                                   |  |  |
| To View Clips and                  | From toolbar,                                                                                                    |  |  |
| Download Images:                   | Select the Advanced Viewer<br>icon in the upper right corner                                                         |  |  |
|                                    | <b>**You may need to download the most recent version of Java**</b>                                                  |  |  |
|                                    | To View Clips                                                                                                    |  |  |
|                                    | • Select: View, Toolbars, Cine bar                                                                                   |  |  |
|                                    | To Download Images                                                                                                   |  |  |
|                                    | <ul> <li>Select: Price, Export, Dicolvi</li> <li>Select: Patient(s) study(s) or image series and "Export"</li> </ul> |  |  |
|                                    | <ul> <li>Select: Desired location to export file and "Save"</li> </ul>                                               |  |  |
|                                    | From the displayed list, select the reports you wish to view by clicking the checkbox for                            |  |  |
| To view <b>multiple</b> reports at | each desired report.                                                                                                 |  |  |
|                                    | Select on unselect all items in the visible list                                                                     |  |  |
|                                    | Select or unselect all items in the visible list.                                                                    |  |  |
|                                    |                                                                                                    |  |  |
| once:                              | 01/08/2012 01:10 PM                                                                                                  |  |  |
|                                    | Batch actions                                                                                                    |  |  |
|                                    |                                                                                                    |  |  |
|                                    | Once all desired reports have been check-marked, scroll to the bottom of the displayed                               |  |  |
|                                    | list to access Batch Options and select the <b>Monitor</b> icon.                                                     |  |  |
| 14/how viewies a resort            | Click the "Next" & "Previous" buttons in the top-right corner of the Report Detail pane.                             |  |  |
| from Batch View mode:              | Hotost                                                                                                    |  |  |
| To scroll through multiple         | notes: • • • Related: • • •                                                                                          |  |  |
| reports                            | Prev & Next Return to List Maximize                                                                                  |  |  |
|                                    | After selecting desired reports , scroll to the bottom                                                               |  |  |
| Batch Printing or<br>Downloading   | of the displayed list to access Batch Options and Batch actions                                                      |  |  |
|                                    | select the Printer or Save/Disk option                                                                               |  |  |

Questions? Call Pacific Vascular Medical Records at 425-486-8868 X 2 or email to e-HIM@pacificvascular.com